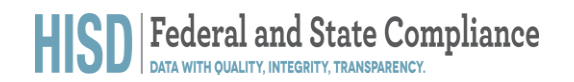

This document outlines the technical and manual process for the HISD Connect Online Enrollment application.

1. Log onto PowerSchool. Use your HISD network Username and Password to log onto the system.

| D PowerSchool SIS     |         |         |  |  |  |  |  |
|-----------------------|---------|---------|--|--|--|--|--|
| Administrator Sign In |         |         |  |  |  |  |  |
| Select Language       | English | ~       |  |  |  |  |  |
| Username              |         |         |  |  |  |  |  |
| Password              |         |         |  |  |  |  |  |
|                       |         | Sign In |  |  |  |  |  |

Before going to Power School Registration, have the following application open to research the student:

#### Search for the student in Power School

### Start Page

| Students  | ~      | All  |       | - [   |        |     |     |     |     |      |      |      |      |    |     |        |     |             |        |       |       |
|-----------|--------|------|-------|-------|--------|-----|-----|-----|-----|------|------|------|------|----|-----|--------|-----|-------------|--------|-------|-------|
| -3 PK3    | PK4    | к    | 1 :   | 23    | 4      | 5   | 6   | 7   | 8   | 9    | 10   | 11   | 12   | F  | М   | All    |     |             |        |       |       |
| Stored Se | earche | es s | Store | ed Se | electi | ons | V   | iew | Fie | ld L | .ist | Adv  | ance | d  | Mu  | ltiSel | ect | District S  | Search |       |       |
| Curren    | t Stu  | ıde  | nts   | Sele  | ecti   | on  | (1) |     |     |      |      |      |      |    |     |        |     |             |        |       |       |
| Student   |        |      |       |       |        |     |     |     |     |      |      | Stud | dent | Nu | mbe | er     | Da  | te of Birth | ı      | Grade | Level |
|           | t ato  | 8-1  |       |       | n be   | -   |     |     |     |      |      | -    |      |    |     | 7      |     | 7/4/2014    |        |       | 1     |

#### Search for student in TSDS

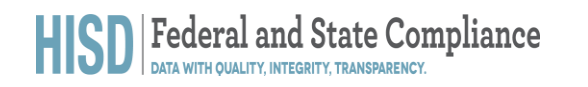

| Applications Verify My Information                               |                   |
|------------------------------------------------------------------|-------------------|
| Texas Records Exchange                                           |                   |
| Texas Records Exchange                                           |                   |
| District Viewer<br>HOUSTON ISD (101912)                          | Add/Modify Access |
| Texas Student Data System Portal                                 |                   |
| Texas Student Data System Portal                                 |                   |
| Texas Student Data System Portal                                 | Add/Modify Access |
| HOUSTON ISD<br>Role: [Uniq-ID LEA, TIMS Level 1 Support, PEIMS [ | Data Completer]   |

Find your neighborhood school

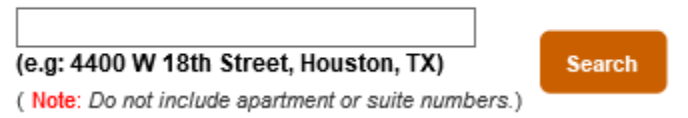

- 2. Scroll to Applications on the menu bar.
- 3. Click the PowerSchool Registration Admin Portal hyperlink.

| Applications                                |
|---------------------------------------------|
| Forms                                       |
| PowerLunch                                  |
| PT Administrator                            |
| ReportWorks Developer                       |
| PowerSchool<br>Registration Admin<br>Portal |

The PowerSchool enrollment screen opens.

| D Enro          | llment                         |                 | ?      |
|-----------------|--------------------------------|-----------------|--------|
|                 | Student Data                   |                 |        |
| Student Data    |                                |                 | _      |
| 28              |                                |                 | =      |
| Appointments    | Form                           | Academic Year 🗸 | Status |
| Eamily Accounts | New Student Registration       | 2020-2021       | Open   |
|                 | Returning Student Registration | 2020-2021       | Open   |
| Configuration   |                                |                 |        |

### **PENDING APPROVAL**

The **Pending Approval View** displays all records that have been imported into the Submission Workspace and have not been approved. All records in this view will have a status of Pending Approval. Before being approved, these records must go through the agreed upon approval procedure. Once these records meet the approval criteria, they can be approved for delivery.

#### 1. Click New Student Registration.

# The Submission Workspace appears. This is the district-level view. Campus SIRs will only see their student data.

New Student Registration (2020-2021)

| Subr | nission Workspace  |           |          |                        |        |         |           |              |                 |                |
|------|--------------------|-----------|----------|------------------------|--------|---------|-----------|--------------|-----------------|----------------|
| Sele | ect a View: I      | Pending   | Approva  | ı <b>l ⊸  </b> Filter: | None ᠵ | Tag: No | one 🔻     | Tasks 🔻   32 | 61 Found   Page | 1 of 164   🔌 🕨 |
| Y    |                    |           |          |                        |        |         |           |              |                 | Find Records   |
|      | External StudentID | FirstName | LastName | DateOfBirth            | School | Grade   | Submitted | Tags         | LangUsedinForm  |                |

- 2. Click school column to place list in alphabetical order.
- 3. Find a student.
- 4. Click check box next to student's name. Click pen to the left of student's name.

| D Enro          | llment      |                      |                 |            |                               |     |            |          |         | ?        | ME |
|-----------------|-------------|----------------------|-----------------|------------|-------------------------------|-----|------------|----------|---------|----------|----|
|                 | New Student | t Registration (2020 | -2021)          |            |                               |     |            |          |         |          |    |
| Student Data    |             | · · ·                |                 |            | ECC                           |     |            |          |         |          |    |
| 10101           |             | -1771 - 1777 -       | Miller          | 12/03/2015 | Martin Luther King Jr.<br>ECC | PK4 | 08/24/2020 | Polished | English | l 🛛      |    |
| ,28             |             |                      | Nebroon         | 06/15/2016 | Martin Luther King Jr.<br>ECC | PK4 | 08/25/2020 | Polished | English | S (6)    |    |
| Appointments    |             | Non Instant of       | Oungora         | 05/06/2014 | McGowen EL                    | 1   | 08/16/2020 | Polished | English | ۹ 📝      |    |
| <u></u>         |             | A                    | Kondrix         | 02/09/2010 | McGowen EL                    | 5   | 08/16/2020 | Polished | English | ۹ 🏹      |    |
| Family Accounts |             | Damian               |                 | 08/17/2012 | McGowen EL                    | 3   | 08/16/2020 | Polished | English | ۹ 🌌      |    |
|                 |             | L THE                | Deloid          | 11/22/2015 | McGowen EL                    | PK4 | 08/16/2020 | Polished | English | ۹ 🌌      |    |
|                 |             | Barrell              | <b>Mark</b> ins | 10/17/2014 | McGowen EL                    | К   | 08/17/2020 | Polished | English | ۹ 📝      |    |
| Configuration   |             | Bere                 | Dazona          | 07/19/2009 | McGowen EL                    | 5   | 08/17/2020 | Polished | English | ۹ 📝      |    |
|                 | _           | or 1                 |                 | 0010010010 |                               |     | 0011710000 | B        |         | <u> </u> |    |

5. Review the **Tags** section. Verify all info has been received.

# Campus SIRs must check to ensure that ALL required documentation has been uploaded BEFORE proceeding to the next stage.

- If all documents have been uploaded, move the record to the next phase.
- If all required documents <u>have not</u> been uploaded, campus SIRs must check the Administrative Follow-up box to flag the record for further review. Campus SIRs must contact the parent/guardian to secure the missing documents. Records can be moved to the next stage when all required documents are received.

#### 6. Verify the address. Campus SIRS will need to verify address against utility bill.

- a. If address matches, then ....
- b. If address does not match, then....
- 7. Once address is verified, select Verified zoned address or transfer on file.

|                 | McKenzie Miller (Submission)                                                                               |     |                                                                                         |
|-----------------|----------------------------------------------------------------------------------------------------|-----|-----------------------------------------------------------------------------------------|
| Student Data    | <ul> <li>Back to New Student Registration (2020-2021)</li> <li>Record 1719 of 3103   All Fields</li> </ul> |     | Tags                                                                                    |
| <u></u>         | Field Name New Value                                                                                       | l 🗋 | You may assign or remove tags for this record here. Changes<br>are automatically saved. |
| Family Accounts | stu_ReturningRegistration No                                                                               |     | Administrative Follow-up                                                                |
| <b>⇔</b>        | stu_TransferBack<br>stu_TransferRequest                                                                    |     | Polished                                                                                |
| Configuration   | stu_PreviousHISDSchool                                                                                     |     |                                                                                         |
|                 | stu_DCID                                                                                                   |     | Verified-zoned address or transfer on file                                              |
|                 | stu_D                                                                                                    |     | Tasks                                                                                   |

#### Do a TSDS search to avoid duplicate enrollments

| Person Search - Individual Person |              |                 |           |        |
|-----------------------------------|--------------|-----------------|-----------|--------|
|                                   | BASIC SEARCH | ADVANCED SEARCH | ID SEARCH |        |
| First Name:*                      |              |                 |           |        |
| Middle Name:                      |              |                 |           |        |
| Last Name:*                       |              |                 |           |        |
| Suffix:                           | ~            |                 |           |        |
| Date Of Birth:                    | mm 🗸 /       | dd 💙 / уууу 🍾   |           |        |
| (*) Required                      |              |                 | CLEAR     | SEARCH |

8. Select **Approve and Continue** after you have verified that the record meets the approval criteria.

| D Enro          | llment                                    | 0                                                                                                    |
|-----------------|-------------------------------------------|----------------------------------------------------------------------------------------------------|
| 8               | Kayvion McAfee (Submission)               |                                                                                                    |
| Student Data    | stu_MiddleName                            | Polish Data<br>Discard Record                                                                            |
| 28              | stu_Suffix                                | Print Forms                                                                                              |
| Appointments    | stu_Gender                                | Language                                                                                                 |
| 12              | stu_EnrollGrade                           | English                                                                                                  |
| Family Accounts | stu_EnrollSchool .<br>stu HPh             | Approve                                                                                                  |
| ¢ ·             | stu_Address                               | This record meets the criteria for approval, but you                                                     |
| Configuration   | stu_Address2                              | still must Approve it. Please review the record, and<br>when ready, click the Approve & Continue button. |
|                 | stu_State                                 | Approve & Continue                                                                                       |
|                 | stu_Zip<br>stu_DifferentMailingAddress    | Delivery History                                                                                         |
|                 | stu_MailingAddress<br>stu_MailingAddress2 | This record has not been delivered.                                                                      |

9. Click the Back to New Student Registration tab.

| D Enro       | llment                                       |         | e 😡                                                                                     |
|--------------|----------------------------------------------|---------|-----------------------------------------------------------------------------------------|
| 8            | Jaih Johnson (Submission)                    |         |                                                                                         |
| Student Data | Back to New Student Registration (2020-2021) |         |                                                                                         |
|              | Record 10 of 10   All Fields                 | (d) (b) | Tags                                                                                    |
|              | Field Name New Value                         |         | You may assign or remove tags for this record here. Changes<br>are automatically saved. |
|              | stu_ReturningRegistration No                 |         | Administrative Follow-up                                                                |
|              | stu_TransferBack                             |         | Polished                                                                                |
|              | stu_TransferRequest                          |         | Printed                                                                                 |
|              | stu_PreviousHtSDSchool                       |         | Special Services                                                                        |
|              | slu_DCID                                     |         | Verified-zoned address or transfer on file                                              |
|              | stu_ID                                       |         | Proto                                                                                   |
|              | stu_FirstName_Jaih                           |         | IASKS                                                                                   |
|              | stu_MiddleName_LLoyd                         |         | Polish Data                                                                             |
|              | stu_LastName_Johnson                         |         | Discard Record<br>Frint Forms                                                           |

### **PENDING DELIVERY**

The Pending Delivery View displays all records that have been approved but not delivered. All records in this view will have a status of Pending Delivery. As records listed in this view are both approved and undelivered, there will be overlap with the records in the Approved View. Additional Review will need to take place.

10. Click **Pending Approval** to open the options menu.

| Select a View: Pending Approval          | Views X                                    |
|------------------------------------------|--------------------------------------------|
|                                          | Search                                     |
|                                          | Default                                    |
| ExternalStudentID FirstName LastName Dat | Pending Approval <b>(3261)</b><br>Approved |

11. Select **Missing Required Docs** to determine if all required documents have been submitted. **This is a new view.** It will be automatically applied to records they meet the

same criteria for the Missing Required View. It provides an additional way to easily see records that have missing documents.

- Enrollment form
- Birth documents
- Attached documents, parent ID, court documents
- School records if available, ex: report card

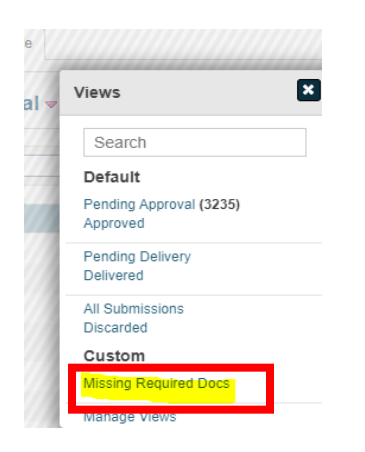

To match your current process of approving enrollments, regardless of whether they have all approved documents, records will come into this view regardless of their position (Pending Approval, Approved, Delivered) in the workflow.

To export the list from the Missing Required Docs view, go to Tasks menu and select Export.

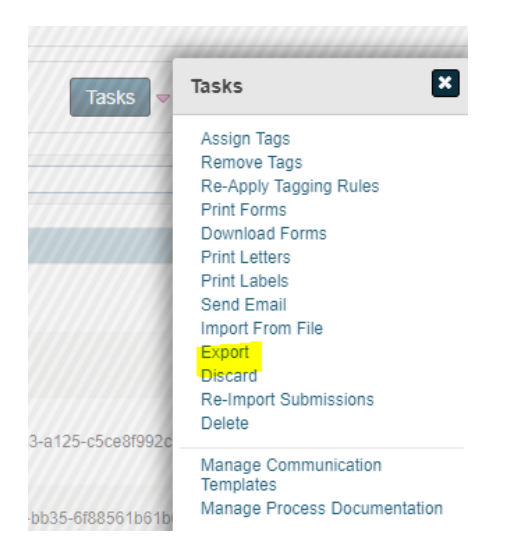

From the Export modal that pops up, there is no need to select any of the checkboxes. They will already be selected for you. Choose **Selected Only** if you have selected certain students or **All Found** to export all records with missing documents.

| Export                                |                |                 | F |
|---------------------------------------|----------------|-----------------|---|
| Export                                |                |                 |   |
|                                       |                |                 |   |
| This will export data t               | o a CSV file,  | which can be    |   |
| opened in Excel. The                  | columns in th  | ne current viev | V |
| will be included by de                | fault. You car | 1 change the    |   |
| columns exported be                   | DW.            |                 |   |
| Selec <mark>t</mark> All   Deselect A | .II            |                 |   |
|                                       |                |                 |   |
| PROP:SubmissionRe                     | ordID          |                 |   |
| PROP:FirstName                        |                |                 |   |
| PROP:LastName                         |                |                 |   |
| PROP:DateOfBirth                      |                |                 |   |
| PROP:ExternalStuder                   | tID            |                 |   |
| PROP: External Family                 | D              |                 |   |
| PROP:Household                        |                |                 |   |
| PROP:School                           |                |                 |   |
| Selected Only All F                   |                | ancel           |   |
|                                       |                |                 |   |

As a reminder, records come into this view if they did not upload the following:

- Parent ID
- Proof of Residency
- Birth Proof
- Immunizations
- Transcript
- Withdraw Form

To upload choose the document to upload and upload to the student record

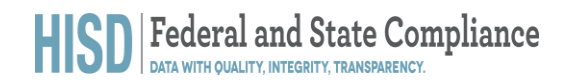

×

### Upload Document

Choose the document to upload, find and select the file, and then click the **Upload** button.

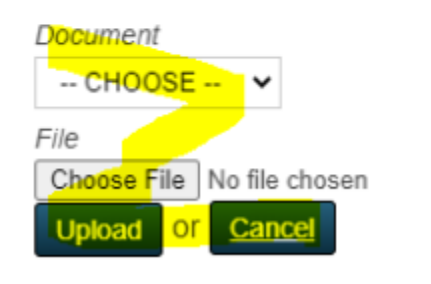

#### 12. Select Pending Delivery.

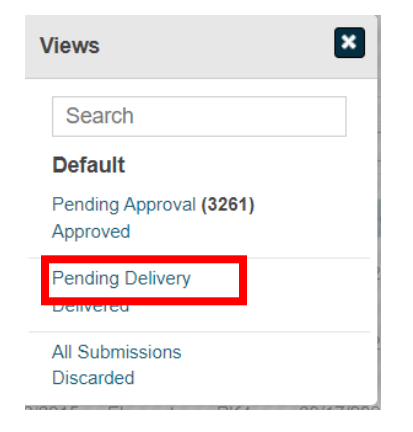

13. On the **Pending Delivery** screen, click the check box next to the student's name.

| New St          | tudent Regis       | stration (20 | 20-2021)      |               |            |       |           |                                                         |                   |              |
|-----------------|--------------------|--------------|---------------|---------------|------------|-------|-----------|---------------------------------------------------------|-------------------|--------------|
| Submis<br>Selec | ssion Workspace    | Pending De   | livery - Filt | er: None →  T | ag: None 🛩 |       |           | Tasks                                                   | JFJ 1 Found   Pag | e 1 of 1 ] 🧃 |
| ¥ [             |                    |              |               |               |            |       |           |                                                         |                   | Find Record  |
|                 | External StudentID | FirstName    | LastName      | DateOfBirth   | School     | Grade | Submitted | Tags                                                    | ApprovalHistory   |              |
| •               |                    |              |               |               |            |       |           | Polished, Verified-zoned address<br>or transfer on file | Approved 🚉        | 98           |
| 416             |                    |              |               |               |            |       |           |                                                         | Page Size. 20     | 50   100     |
| 4               |                    |              |               |               |            |       |           | an anathanan an Alla                                    | Page Size. 20     | 1 50         |

### DELIVERY

The Delivered View displays all records that have been delivered to your database. All records in this View will have a status of Approved and will have a Delivery History indicating when it was delivered.

### Manual Process

Campus SIRs will deliver records.

- Select Approve and Continue.
- Confirm the record you approved is not in the Pending Approval view. *Student's record will be assigned a snap code.*
- Notify the parent that the records have been approved.
- 14. Click Tasks to open the options menu.

#### 15. Select Deliver Data.

|   | New Student Regi     | stration (20    | 020-2021)                            |                           |                               |                      |                               |                                                         |                                                                |
|---|----------------------|-----------------|--------------------------------------|---------------------------|-------------------------------|----------------------|-------------------------------|---------------------------------------------------------|----------------------------------------------------------------|
| a | Submission Workspace |                 |                                      |                           |                               |                      |                               |                                                         |                                                                |
|   | Select a View:       | Pending D       | elivery ~   Fil                      | ter: None -   T           | ag: None 😽                    |                      |                               | Tasks                                                   | Tasks                                                          |
|   | γ                    |                 |                                      |                           |                               |                      |                               |                                                         | gesver Data                                                    |
|   | External Studentill  | FirstName       | LastName                             | DateOlBath                | School                        | Grade                | Stimuland                     | Tags                                                    | Remove Tags<br>Print Forms                                     |
|   |                      | McKenzin        | Mullar                               | 12/03/2015                | Martin Luther<br>King Jr. ECC | PK4                  | 08/24/2020                    | Polished, Venilied-zoned address<br>or transfer on file | Download Forms<br>Print Letters<br>Send Empli                  |
|   |                      |                 |                                      |                           |                               |                      |                               |                                                         | Export<br>Discard                                              |
|   |                      | # 2105-2121 Pee | with the second second second second | en orde efficients, Alter | nte severcert All Inscisor    | area ana adhar a ana | el se longeneri lo: PowerCehr | d Grand J IC and an in official local state             | Note: Tasks shown here depend<br>on the View you have selocied |

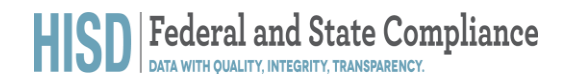

16. On the Submission Deliver Data screen, click **Selected Only**.

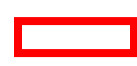

### WARNING – Click 1 time only. Be patient as this process takes time to complete.

|      | New Student Regis    | stration (20     | 20-2021)                |                   |                                                    |                                                        |               |                     |
|------|----------------------|------------------|-------------------------|-------------------|----------------------------------------------------|--------------------------------------------------------|---------------|---------------------|
| Data | Submission Workspace |                  |                         |                   |                                                    |                                                        |               |                     |
|      | Select a View:       | Pending De       | elivery ~   Fil         | lter: No          | Submission Deliver Data                            | Tasks                                                  | ▼ ( 1 Found ( | Page 1 of 1   4/19  |
|      | Υ [                  |                  |                         | 20                | Do you want to DELIVER DATA for selected           |                                                        |               | Find Records        |
|      | External StudentilD  | FirstName        | LastMame                | Date              | records only (1) or all records found (1)?         | Tags                                                   | Approxabilist | xy                  |
|      |                      | McKenzie         | Miller                  | 12/00             | You will be able to review and approve records and | Polished, Verified-zoned address<br>of transfer on the | Approved      | 4 🖾                 |
|      | 4.5                  |                  |                         | 1                 | non-data bittle mey are actuary contered.          |                                                        | Page Size.    | 20   50   100   500 |
|      |                      | # 2010-2020 (tea | er Skrices Group LLC. A | 95 <b>- 1</b> - 1 | Selected Only All Found OF Cancel                  | unitic and or its attracts, Legal - Ve                 | ner 203 1 0   |                     |

17. Select Create Delivery Batch.

| D Enro       | liment                                                                                                    | o ໜ                                                                                                    |
|--------------|----------------------------------------------------------------------------------------------------|----------------------------------------------------------------------------------------------------|
| 4            | Deliver Data                                                                                                    |                                                                                                    |
| Student Data | Back to New Student Registration (2020-2021)  Introduction                                                                                                    | Data Delivery Steps                                                                                                    |
|              | This wizard will guide you through the data delivery process. You may leave this process and return later and your changes will be saved.<br>You have selected 1 record(s) to deliver.<br>Calck the Create Delivery Batch button to begin the data delivery process. You will be able to review and edit each record prior to delivery. Please be patient, as the initial set up for this process may take a few minutes. | Introduction Cancel Data Delivery You may cancel the data delivery process at any time. Changes you have made to the copy of data in the data delivery batch will be test, but ag assignments and notes with be avered to the |
|              |                                                                                                    | original records.<br>Centrel                                                                                                    |
| a A          | 6 2008-2020 Reversioned Group LLC and or its affliated). All rights reserved All Indonesias are other evened or learneed by Reversioned Genup                                                                                                    | LLC and of to afflices: Lagar Version: 20.5.1.3                                                                                                    |

18. Review the results listed in **Records to Process** and **Records Processed**. Both numbers should match. (What should the SIRs do if the numbers do not match?)

| <u>.</u>  | Deliver Data                                                                                                    |                                                                                                   |                                                                                                    |
|-----------|----------------------------------------------------------------------------------------------------|---------------------------------------------------------------------------------------------------|----------------------------------------------------------------------------------------------------|
| erit Data | <ul> <li>Back to New Student Registration (2020-2021)</li> </ul>                                                                                                  | Create Data Delivery Batch                                                                        |                                                                                                    |
|           | Introduction                                                                                                    | Creating data delivery batch                                                                      | Data Delivery Steps                                                                                                    |
|           | This wizard will guide you through the data delivery process. You sayed.                                                                                          | Creating bala derivery balon.                                                                     | Introduction                                                                                                    |
|           | Click the Oreate Delivery Batch button to begin the data delive<br>to delivery. Please be patient, as the initial set up for this proces<br>Create Delivery Ratch | Done processing records. Please check results<br>below Click the <b>Close</b> button to continue. | Cancel Data Delivery<br>You may cancel the data delivery process at any time. Changes<br>you have made to the coor of data in the data delivery batch will<br>be loct, but tag assignments and nodes will be saved to the<br>ensame records. |
|           |                                                                                                    | Records to Process: 1<br>Records Processed 1<br>Records Skipped: 0                                |                                                                                                    |
|           | & 2008 2026 Power School Greup LLC and or its at                                                                                                    |                                                                                                   | LC and it is attains Long Version 20.5.1.0                                                                                                    |

19. Click Close.

**IMPORTANT NOTE** – All matches must be GREY before you submit the record. If YELLOW appears, more information is needed.

20. Click Match.

| D Enro        | liment                                       |                                       | o 🔊                                                                                |
|---------------|----------------------------------------------|---------------------------------------|------------------------------------------------------------------------------------|
| ÷             | Deliver Data                                 |                                       |                                                                                    |
| Student Data  | Back to New Student Registration (2020-2021) |                                       | i                                                                                  |
|               | Review and Edit - 1 of 1                     |                                       | Data Delivery Steps                                                                |
|               |                                              | Contact   Contact   Contact   Contact | Introduction<br>Raviev and Deliver<br>Close Delivery Balch                         |
|               | McKenzie Miller 12/03/2015                   | Match Clear Match Back to Top         | Deliver All Records                                                                |
|               | Field Name Value                             | Existing Data                         | You may deliver all records in this batch at one time. The results                 |
|               | Student_Number                               | •                                     | of the delivery will be shown once the delivery has been                           |
|               | First_Name                                   |                                       | deliver each record individually.                                                  |
|               | Middle_Name                                  | *                                     | Deliver Al Records                                                                 |
|               | Last_Name                                    | •                                     |                                                                                    |
|               | DOB                                          | +                                     | Deliver Record                                                                     |
|               | Gender                                       | •                                     |                                                                                    |
| _             | Grade_Level                                  | +                                     | This record has NOT been delivered. Click Deliver<br>Record to deliver this second |
| A riptvoid(0) | FedEthnicity                                 |                                       | Record to deliver this record                                                      |

21. Once match is clear, select **No Match.** Notice that the record has not been delivered.

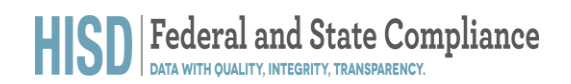

| D Enro       | llment                          |                                                                                                    |                                                                                        | 0 NW                                         |
|--------------|---------------------------------|----------------------------------------------------------------------------------------------------|----------------------------------------------------------------------------------------|----------------------------------------------|
| +            | Deliver Data                    | (                                                                                                    |                                                                                        |                                              |
| Student Data | McKenzle MPer<br>stadentoreheid | then just click the Close button.                                                                                                    | ar e e<br>arred Select<br>arred Select<br>arred Select<br>arred Select<br>arred Select | es The results.<br>a Useri<br>Its review and |
| Α            |                                 | Activity of the second second | ve Select<br>4 Next Last                                                               | ck Deliver                                   |
| 🗄 О Тур      | e here to search                |                                                                                                    | a <sup>a</sup> ∧ <b>₽</b> to                                                           | 4∜ <sup>11:56</sup> AM<br>8/28/2020 □        |

#### 22. Select **Deliver Record.**

| D Enro       | liment           |                                                               | @ NW                                                                                                    |
|--------------|------------------|---------------------------------------------------------------|----------------------------------------------------------------------------------------------------|
|              | Deliver Data     |                                                               |                                                                                                    |
| Student Data | J.<br>Q.         | Contact.,   Contact.,   Contact.,   Expand All   Collapse All | Introduction<br>Review and Deliver<br>Close Delivery Batch                                                                     |
|              |                  | Match   Clear Match   Back to Top                             | Deliver All Records                                                                                                    |
|              | Field Name Value | Existing Data                                                 | You may deliver all records in this batch at one time. The results<br>of the delivery will be shown once the delivery has been |
|              | First Name       | •                                                             | completed. Choose this option if you do not need to review and<br>deliver each record individually.                            |
|              | Middle_Name      | •                                                             | Deliver All Records                                                                                                    |
|              | Last_Name        | •                                                             |                                                                                                    |
|              | DOB              | +                                                             | Deliver Record                                                                                                    |
|              | Gender           | •                                                             |                                                                                                    |
|              | Grade_Level      | +                                                             | This record has NOT been delivered. Click Deliver<br>Record to deliver this record.                                            |
|              | FedEthnicity     |                                                               |                                                                                                    |
|              | Street           | +                                                             | Deliver Record                                                                                                    |
|              | City             | *                                                             |                                                                                                    |
|              | State            | +                                                             | Notes M                                                                                                    |
| A            | Zip              | *                                                             | Add/Edit Notes                                                                                                    |

23. Select Close Delivery Batch to open the screen.

| oliment                                                                                                    | 9                                                                              |
|----------------------------------------------------------------------------------------------------|--------------------------------------------------------------------------------|
| Deliver Data                                                                                                    |                                                                                |
| Eack to New Student Registration (2020-2021)                                                                                              |                                                                                |
| Review and Edit - 1 of 1                                                                                                    | Data Delivery Steps                                                            |
| McKenzle Miller 12/03/2015   Race   Contact: Lise Floyd, F   Contact: .   Co<br>studentcorefields   s_tx_stu_x   s_stu_x   u_stu_common_x | tect.,   Contect.,   Expand Al   Collegise Al Introduction Review and Detiver  |
| McKenzie Miller 12/03/2015                                                                                                    | Match Clear Match Back to Top Deliver All Records                              |
| Field Name Value                                                                                                    | Existing Data You may deliver at records in this batch at one time. The result |
| Student_Number 1                                                                                                    | of the delivery will be shown once the delivery has been                       |
| First_Name r                                                                                                    | deliver each record individually.                                              |
| Middle_Name [                                                                                                    | Deliver All Records                                                            |
| Last Name r                                                                                                    |                                                                                |
| DOR                                                                                                    | Deliver Record                                                                 |
| 000                                                                                                    |                                                                                |
| Gender H                                                                                                    | C                                                                              |

Review the summary of the record(s) delivered.

24. Click Close Delivery Batch if all desired records have been delivered.

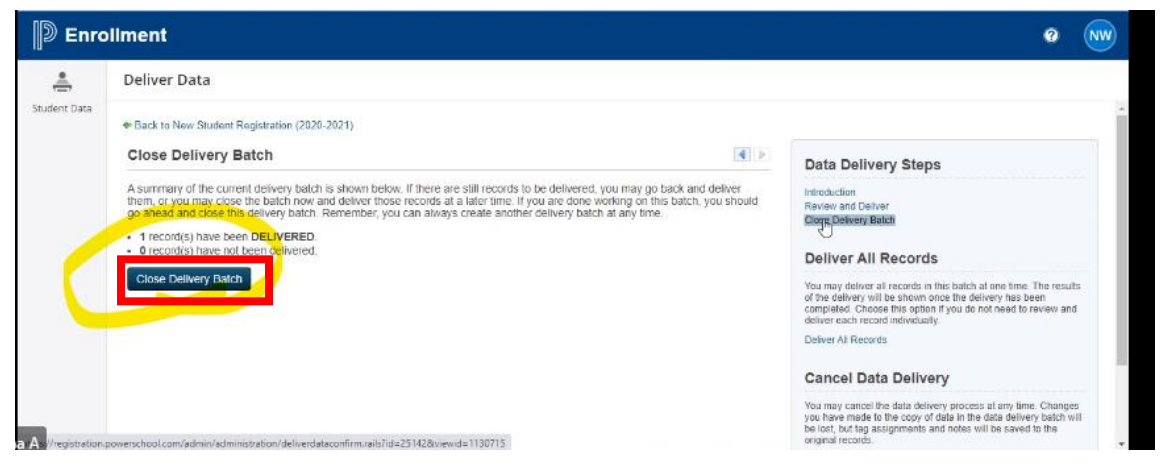

Once approved student will disappear from Pending Delivery.

| D Enrol      | liment               |                         |                                |                                    |                             |                             |                                  |             |                 | 0         | NW  |
|--------------|----------------------|-------------------------|--------------------------------|------------------------------------|-----------------------------|-----------------------------|----------------------------------|-------------|-----------------|-----------|-----|
| <u>.</u>     | New Student Registr  | ration (2020-2          | 021)                           |                                    |                             |                             |                                  |             |                 |           |     |
| Student Data | Submission Workspace |                         |                                |                                    |                             |                             |                                  |             |                 |           |     |
|              | Select a View: Pe    | ending Deliver          | ry ∝   Filter: Non             | e 🛩   Tag: None 🔻                  | *                           |                             |                                  | Tasks 🔻     | No records were | found.    |     |
|              | 8                    |                         |                                |                                    |                             |                             |                                  |             |                 | Find Reco | rds |
|              | External StudentID   | FirstName               | LastName                       | DateOfBirth                        | School                      | Grade                       | Submitted                        | Tags Ap     | oprovalHistory  |           |     |
|              | No records we found. |                         |                                |                                    |                             |                             |                                  |             |                 |           |     |
|              | 4                    |                         |                                |                                    |                             |                             |                                  |             | Page Size: 20   | 50   100  | 500 |
|              |                      | 9 2008-2020 PowerSchool | Group LLC and/ or its affiliat | le(a). All rights reserved All tra | demarka are either cerned o | r licenaed by PowerSchool G | roup LLC and/ or its affiliates. | Legal Venic | m: 20.5.1.0     |           |     |

25. Click **Pending Delivery** to open the options menu.

#### 26. Click Pending Approval to verify student has been delivered.

| Submission Wpotspace              |                               |        |        |           |                       |                   |
|-----------------------------------|-------------------------------|--------|--------|-----------|-----------------------|-------------------|
| Select a View Pending Delivery    | Views                         |        |        |           | Tasks v   No records  | were found. [ ]   |
| ×                                 | Search                        |        |        |           |                       | Find Records      |
| Enternal Standenstell. First Name | Fanding Approval (9)          | Schoel | Gratte | Summitted | Tagis ApprovalHistory |                   |
| No records were found             | Pending Delivery<br>Deliverod |        |        |           |                       |                   |
| 4.7                               | All Submissions<br>Discarded  |        |        |           | Page Size             | 20   50   100   5 |

27. Log into PowerSchool and enter student's name in the search field.

| DewerSchool                                                   | ool SIS                                                                                                    | 3           | 0 🖻 🖶          | 0 NW            |
|---------------------------------------------------------------|----------------------------------------------------------------------------------------------------|-------------|----------------|-----------------|
| Functions                                                     | Martin                                                                                                    | Luther King | Jr. ECC 🗸      | 20-21 Cycle 1 🗸 |
| Attendance<br>Dashboard<br>Enrollment Summary                 |                                                                                                    | QL          | uick Data      | ¢               |
| nporting & Exporting<br>icident Management<br>laster Schedule | Start Page                                                                                                    | ~           | mendance laker |                 |
| earch Attachments<br>pecial Functions<br>ections Report       | Students V At V                                                                                                    | 0           |                |                 |
| pecial Programs<br>eacher Schedules                           | -3 PK3 PK4 F M All T include Remote Enroliments<br>Stored Searches Stored Selections. View Field List Advanced MultiSelect. District Search |             | 045            |                 |
| eports                                                        | Current Student Selection (0)                                                                                                    |             |                |                 |
| vstem Reports<br>eport/Vorks                                  | There are no search results.                                                                                                    |             |                |                 |
| SCB Custom Reports<br>pReports                                | Select By Hand Mass Enroll -                                                                                                    |             | 1              | View Attendance |
| Jistrict Reports                                              |                                                                                                    | In          | ncident Count  |                 |

28. Click the student's name to open the record.

29. Select the **Other Info** tab. Review the information for accuracy and update if needed.

| Quick Lookup<br>Print A Report                                                                                                  | PowerSchool SIS                                                                                 | e o d d o 📾       |
|----------------------------------------------------------------------------------------------------|-------------------------------------------------------------------------------------------------|-------------------|
| List (1)                                                                                                    | Start Page > Student Selection > Other Information                                              | ✓ 20-21 Cycle 1 ✓ |
| Information                                                                                                    | Other Information                                                                               |                   |
| Access Accounts<br>Jernographics<br>Health<br>Photo<br>State/Province - TX<br>Special Programs<br>Technology Needs<br>Academics | Demographics Contacts Email Other Info Alerts Transportation Date Entered US Schools MM/DD/YYYY |                   |
| ttendance<br>ounselor Dashboard<br>umulative Info<br>inter Attendance                                                           | Courselor Dyna Pricedor                                                                         |                   |
| Istorical Grades<br>tandards<br>eacher Comments                                                                                 | Birthdate 12/03/2015                                                                            |                   |
| //hisdconnect.houstonisd.org                                                                                                    | g/admin/students/contacts.html?fm=001736395                                                     | n ++ - 1222 PM    |

30. Click the Contacts tab. Review the information for accuracy and update if needed.

| Quick Lookup<br>Print A Report                                            | D PowerSchool SIS                                                | <b>6</b> 0 8 8 0 mm |
|---------------------------------------------------------------------------|------------------------------------------------------------------|---------------------|
| List (1)                                                                  | Start Page > Student Selection > Other Information               | ✓ 20-21 Cycle 1 ✓   |
| Information                                                               | Other Information                                                |                     |
| Access Accounts<br>Demographics<br>Health<br>Photo<br>State/Province - TX | M Demographics Confines Email Other Info Alerts Transportation   |                     |
| Special Programs<br>Technology Needs<br>Academics                         | Date Entered US Schools MM/DD/YYYY  Last School/Daycare Altended |                     |
| Attendance<br>Counselor Dashboard<br>Cumulative Info                      | Counselor Elementary Program Type                                |                     |
| Enter Attendance<br>Historical Grades<br>Standards                        | Birth Information Birthdale 12/03/2015                           |                     |
| Teacher Comments                                                          | Birth Certificate on File Yes 🗸                                  |                     |

31. Click the **Demographics** tab. Review the information for accuracy and update if needed.

|                                                           | Quick Lookup<br>Print A Report                                                            | D PowerSchool SIS                                                                    | <b>6 8 5 6 0 m</b> |
|-----------------------------------------------------------|-------------------------------------------------------------------------------------------|--------------------------------------------------------------------------------------|--------------------|
|                                                           | List (1)                                                                                  | Start Page > Student Selection > Other Information                                   | 20-21 Cycle 1 🗸    |
| Info                                                      | rmation                                                                                   | Other Information                                                                    |                    |
| Acces<br>Demo<br>Healt<br>Photo<br>State<br>Spec<br>Techr | ss Accounts<br>ographics<br>h<br>vProvince - TX<br>ial Programs<br>nology Needs<br>demics | Demographics Contacts Email Other Info Alerts Transportation Date Entered US Schools |                    |
| Atten<br>Coun<br>Cum<br>Enter                             | dance<br>iselor Dashboard<br>ulative Info<br>Attendance                                   | Counselor  Elementary Program Type  Birth Information                                |                    |
| Histo<br>Stand<br>Teach                                   | ncal Grades<br>dards<br>her Comments<br>(Grades                                           | Birthdate 12/03/2015 mm<br>Birth Certificate on File Yes 🗸                           |                    |

### 32. Validate Address at the Very End!!!

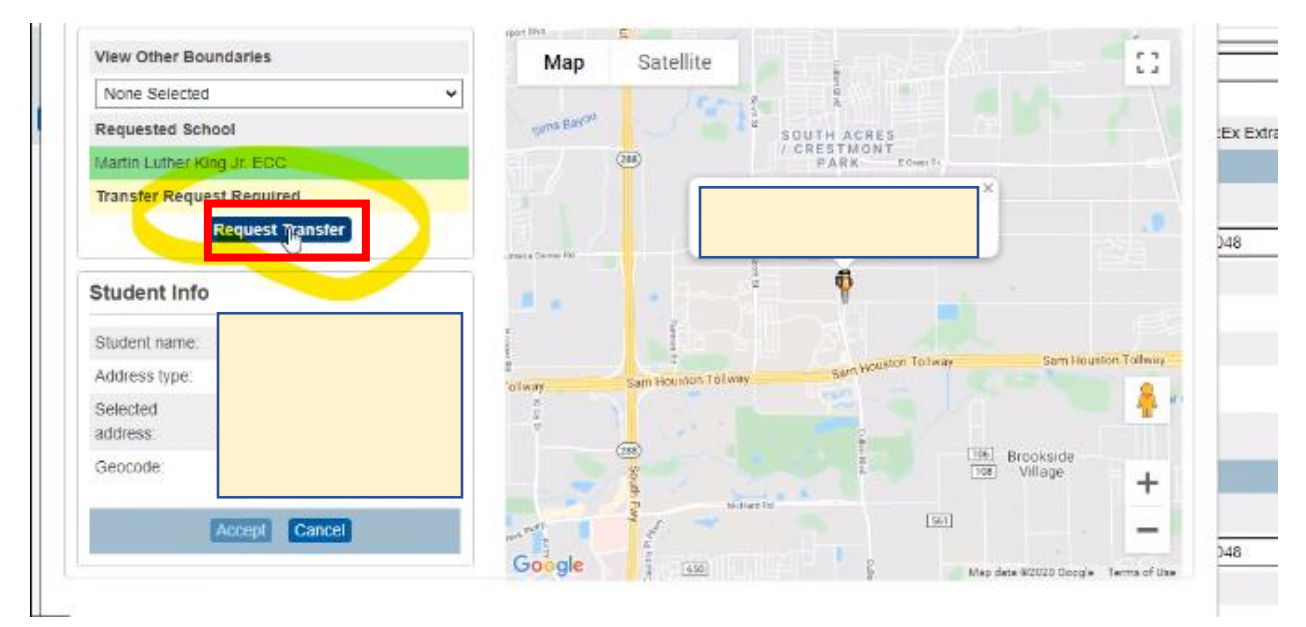

#### 33. Click Submit.

| View Other Boi      | undaries             |                  | Map Satellite                                   | 23          |
|---------------------|----------------------|------------------|-------------------------------------------------|-------------|
| None Selected       | £                    | ~                | Territe 1 1 1                                   |             |
| Requested Sch       | lool                 | _                | GINE BARA                                       | :Ex Extract |
| Transfer Reque      | est Requir           |                  | ××                                              |             |
|                     | Request              | Enrollment Excen |                                                 | 348         |
| Student Info        | 9. <b>-</b>          | Enternet Excep   |                                                 |             |
| Student name:       | Miller, M            | Requested School |                                                 | 戶門          |
| Address type:       | Primary              | Exception Reason | Sam Houston                                     | Talmay      |
| Selected<br>address | 4111 De<br>TX 7704   | Year             | 20-21                                           |             |
| Geocode             | Lat 29.6<br>-95.3546 |                  | Request Enforment, hai her Sonking al Brookside | +           |
|                     | Accept               | Cancel           |                                                 | -           |
|                     |                      |                  | Google Map deta #2020 Doog+ 1-                  | p48         |

Student's record is complete.

### I. Pending Approval

### **Manual Process**

- 2. Address Verification for either Transfer or Magnet Approval
  - a. An added field will be included on the parent enrollment.
  - b. If a magnet campus is selected, there will be a field to state contact School Choice. (Is this still true?)
    - a. District Search to confirm the student is not currently enrolled or previously enrolled
    - b. TSDS Search

### II. Approval

The Approved View displays all records that have been visually inspected and processed as dictated by your procedures. All records in this view will have a status of Approved. These records have already met the approval criteria set forth and have been approved.

### Manual Process

- 1. Campus SIRs will review the Proof of Residency document. (Utility bill or Lease)
- 2. Campus SIRs will confirm student's name against proof or identity document. (Birth Certificate, Birth Facts, Baptismal Record or Passport)

Information above should be loaded in the attachment document field (Place image here

### View: Pending Approval v | Filter: None v | Tag: None v

Remember to continue to review the Pending Approval's to ensure all Pending approvals have been addressed. The Pending Approval should either be sent to the final stage of Delivery or the record should be discarded if you completed the enrollment from the manual information you received.

## Enrollment Search - Entry Codes

You can run the Entry code report to ensure the students you have delivered have been validated and enrolled on your campus.

View: Pending Approval - | Filter: None - | Tag: None -

### III. Polish

This is the Operational Function of the Online Enrollment.

The Polished tag indicates that a record has been polished by the polish routines set forth by the user. In most cases, the records will be auto polished (and tagged accordingly) when imported into the workspace.

#### **Manual Process**

Campus SIRs will review information and prepare for delivery.

- 1. Clean the information that the parent submitted. What does this mean?
- 2. Thoroughly review the information provided and edit as needed. What will be reviewed? What possible edits could there be?
- 3. Proofread and prepare to deliver. What will be proofread?

Virtual Stored Electronic Enrollment and Supporting Documents for Students

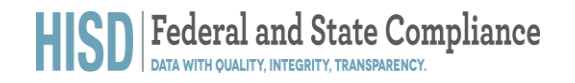

### **Print Parent Portal Letters**

Confirm all students have a web id and password in the Student Profile

1. Search for blank values in the Web\_ID student field, e.g., web\_id =

| Start Page                                                                             |     |
|----------------------------------------------------------------------------------------|-----|
| Students V All V (web_id=                                                              | Q 🕐 |
| -3 PK3 PK4 K 1 2 3 4 5 6 7 8 9 10 11 12 F M All                                        |     |
| Stored Searches Stored Selections View Field List Advanced MultiSelect District Search |     |
|                                                                                        |     |

- 2. If a list of students is returned, click the name of the first student.
- 3. Select Access Accounts from the Information section of the left navigation menu.

| Access Accounts                           | Start Page   | Quick Lookup<br>Print A Report<br>Switch Student<br>List (2) |             |
|-------------------------------------------|--------------|--------------------------------------------------------------|-------------|
| Access Accounts                           |              |                                                              |             |
| Aguilar, Alexia Juliette 🤦 -1 2113800 Sha | adowbriar ES |                                                              |             |
| ✓ Changes Saved ◀                         |              |                                                              |             |
|                                           |              |                                                              | Grade Level |
| Student Access Account                    |              |                                                              | -4          |
| Enable Student Access                     |              |                                                              | -4          |
| Student Username                          |              |                                                              |             |
| Student Password                          |              |                                                              |             |
|                                           |              | Auto-assign IDs and Passwords for the                        | s student   |
| Access Keys                               |              |                                                              |             |
| Enable Parent Access                      |              |                                                              |             |
| Access ID                                 |              | ОТТВХВ                                                       |             |
| Access Password                           |              | 436004                                                       |             |
|                                           |              | Add Nev                                                      | v Contact   |
| Parent Access Accounts                    |              |                                                              |             |
|                                           |              |                                                              |             |

4. On the Access Accounts page, select Auto-assign IDs and Passwords for this student. Do not manually enter any information on this page.

**NOTE:** A green success message will display indicating the **Access Keys** have been created.

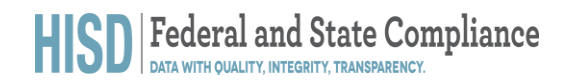

5. Use the Arrows in the top left corner to navigate to the next student

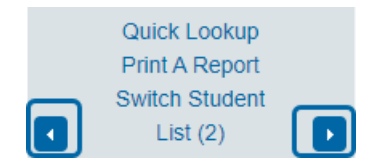

- 6. Repeat steps 4 and 5 for all students who were returned by the search completed in step 1.
- 7. When Access Keys have been assigned to all student profiles, select the **PowerSchool logo** to return to the **Start Page**.

#### Printing Letters

Print letters for only the students who were returned by web\_id =

1. Select **Print a Report** from the **Group Functions** menu displayed in the lower right under the selection of students.

| PowerScho                                                                     | ol SIS                                     |                   |                        | Group Functions                         |
|-------------------------------------------------------------------------------|--------------------------------------------|-------------------|------------------------|-----------------------------------------|
| Functions                                                                     |                                            |                   |                        | S Student Screens                       |
| Special Functions<br>Special Functions<br>Sections Report<br>Special Programs | Current Selection Clicar All All web_rd= 🛞 |                   |                        | Printing<br>Mass Print a Student Screen |
| Teacher Schedules                                                             | Current Student Selection (2)              | Physican Montheau | Date of Bists          | Print Mailing Labels                    |
| System Reports<br>ReportWorks<br>PSCB Custom Reports                          | stutent                                    | Student Number    | 2/18/2016<br>11/5/2015 | Print Reports Reports Monu              |
| sqlReports<br>District Reports                                                |                                            |                   |                        | Select By Hand Print Reports            |

2. Select **Parent Portal Letter** or **Parent Portal Letter Spanish** from the **"Which report would you like to print?"** drop-down menu and click **Submit**.

#### Print Reports

| Option                                | Value                                                                                                    |
|---------------------------------------|----------------------------------------------------------------------------------------------------|
| Which report would you like to print? | HISD P1 Progress Report                                                                                                    |
| For which students?                   | HISD P1 Progress Report<br>HISD P2 Progress Report<br>HISD P3 Progress Report<br>HISD P4 Progress Report<br>HISD P5 Progress Report<br>HISD P6 Progress Report<br> |
| In what order?                        | Parent Portal Letter<br>Parent Portal Letter Spanish                                                                                                    |

3. Click the arrow to the right of the **Refresh** button to set the time interval for **Report Queue** Refresh rate so that the page will automatically refresh and update the status of the Report.

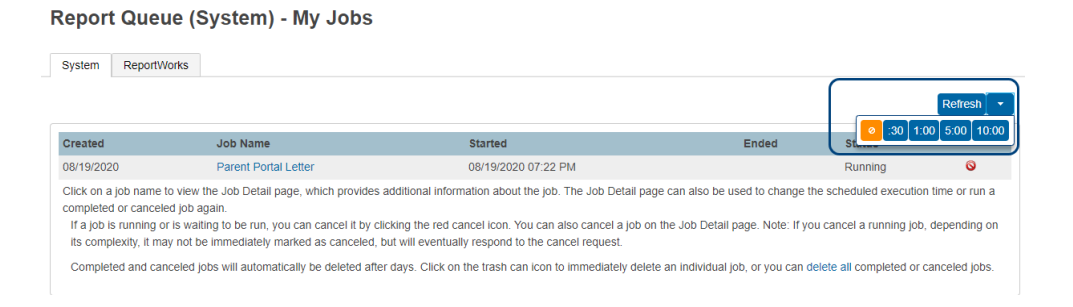

4. When the status of the report changes to **Completed**; click the **View link** to review and download the letters for printing.

#### Report Queue (System) - My Jobs

| System Report                                                                                           | rtWorks                                                                                                    |                                                                                                    |                                                                                                    |                                                                                                    |                                       |
|----------------------------------------------------------------------------------------------------|----------------------------------------------------------------------------------------------------|----------------------------------------------------------------------------------------------------|----------------------------------------------------------------------------------------------------|----------------------------------------------------------------------------------------------------|---------------------------------------|
|                                                                                                    |                                                                                                    |                                                                                                    |                                                                                                    |                                                                                                    | Refresh                               |
| Created                                                                                                 | Job Name                                                                                                    | Started                                                                                                    | Ended                                                                                                    | Status                                                                                                    |                                       |
| 08/19/2020                                                                                              | Parent Portal Letter                                                                                                    | 08/19/2020 07:22 PM                                                                                                    | 08/19/2020 07:22 PM                                                                                                    | Completed View                                                                                                    | <u>ş</u>                              |
| Click on a job nam<br>completed or cand<br>If a job is running<br>its complexity, it<br>Completed and o | ne to view the Job Detail page, wh<br>seled job again.<br>g or is waiting to be run, you can c<br>may not be immediately marked a<br>canceled jobs will automatically be | ich provides additional information about the<br>ancel it by clicking the red cancel icon. You or<br>s canceled, but will eventually respond to the<br>deleted after days. Click on the trash can ic | job. The Job Detail page can also be use<br>can also cancel a job on the Job Detail pa<br>e cancel request.<br>on to immediately delete an individual job | ed to change the scheduled execution ti<br>ge. Note: If you cancel a running job, de<br>, or you can delete all completed or car | ime or run a epending on nceled jobs. |

Print letters for students whose home language is Spanish at the start of the school year:

1. Select **Stored Searches** on the PowerSchool Start Page.

### Start Page

| Students V All V                                                                       |
|----------------------------------------------------------------------------------------|
| -3 PK3 PK4 K 1 2 3 4 5 F M All  Include Remote Enrollments                             |
| Stored Searches Stored Selections View Field List Advanced MultiSelect District Search |
| Current Student Selection (0)                                                          |

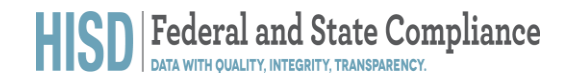

2. Click Run Search on the Primary Language is Spanish line.

**Print Reports** 

#### **Stored Searches**

| I                               | New                |
|---------------------------------|--------------------|
| Name of Stored Search           | Perform Search Now |
| Primary Language is Not Spanish | Run Search         |
| Primary Language is Spanish     | Run Search         |

3. Select **Print a Report** from the **Group Functions** menu displayed in the lower right under the selection of students.

| PowerScho                                                                                            | bl SIS                                                                     |                |                                         | Group Functions                                                  |
|----------------------------------------------------------------------------------------------------|----------------------------------------------------------------------------|----------------|-----------------------------------------|------------------------------------------------------------------|
| Functions                                                                                            |                                                                            |                |                                         | S Student Science                                                |
| Societh Attachments<br>Special Functions<br>Sections Report<br>Special Programs<br>Teacher Schedules | Current Selection Cross Al All web_sts ()<br>Current Student Selection (2) |                |                                         | Printing<br>Mass Print a Student Screen<br>Print Matiring Labets |
| Reports<br>System Reports<br>ReportWorks<br>PSCB Custom Reports<br>sqIReports<br>District Reports    | Student                                                                    | Student Number | Date of Birth<br>2/18/2016<br>11/5/2015 | Print Reports<br>Reports Menu<br>Select Hy Hand Print Reports    |

4. Select **Portal Letter Spanish** from the **"Which report would you like to print?"** drop-down menu and click **Submit.** 

| Option                                | Value                                                                                                    |
|---------------------------------------|----------------------------------------------------------------------------------------------------|
| Which report would you like to print? | HISD P1 Progress Report V                                                                                                    |
| For which students?                   | HISD P1 Progress Report<br>HISD P2 Progress Report<br>HISD P3 Progress Report<br>HISD P4 Progress Report<br>HISD P5 Progress Report<br>HISD P6 Progress Report<br> |
| In what order?                        | Parent Portal Letter<br>Parent Portal Letter Spanish<br>By grade, then alphabetical                                                                                |

5. Click the arrow to the right of the **Refresh** button to set the time interval for **Report Queue** Refresh rate so that the page will automatically refresh and update the status of the Report

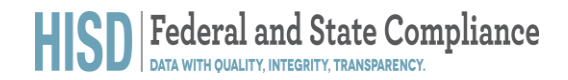

Report Queue (System) - My Jobs

| System ReportWo                                                                                                    | orks                                           |                                                              |                                   |                        |               |  |
|----------------------------------------------------------------------------------------------------|------------------------------------------------|--------------------------------------------------------------|-----------------------------------|------------------------|---------------|--|
|                                                                                                    |                                                |                                                              |                                   | <b>2</b> 30 10         | Refresh +     |  |
| Created                                                                                                    | Job Name                                       | Started                                                      | Ended                             | Stum                   | 0.00 10.00    |  |
| 08/19/2020                                                                                                    | Parent Portal Letter                           | 08/19/2020 07:22 PM                                          |                                   | Running                | 0             |  |
| Click on a job name to view the Job Detail page, which provides additional information about the job. The Job Detail page can also be used to change the scheduled execution time or run a<br>completed or canceled job again.<br>If a job is running or is waiting to be run, you can cancel it by clicking the red cancel icon. You can also cancel a job on the Job Detail page. Note: If you cancel a running job, depending on<br>its complexity, it may not be immediately marked as canceled, but will eventually respond to the cancel request. |                                                |                                                              |                                   |                        |               |  |
| Completed and can                                                                                                    | celed jobs will automatically be deleted after | er days. Click on the trash can icon to immediately delete a | an individual job, or you can del | ete all completed or c | anceled jobs. |  |

6. When the status of the report changes to **Completed**, click the **View link** to review and download the letters for printing.

| System Repo                                                                                       | ortWorks                                                                                                    |                                                                                                    |                                                                                                    |                                                                                                    |                                            |
|---------------------------------------------------------------------------------------------------|----------------------------------------------------------------------------------------------------|----------------------------------------------------------------------------------------------------|----------------------------------------------------------------------------------------------------|----------------------------------------------------------------------------------------------------|--------------------------------------------|
|                                                                                                   | ,                                                                                                    |                                                                                                    |                                                                                                    |                                                                                                    | Refresh                                    |
| Created                                                                                           | Job Name                                                                                                    | Started                                                                                                    | Ended                                                                                                    | Status                                                                                                    |                                            |
| 08/19/2020                                                                                        | Parent Portal Letter                                                                                                    | 08/19/2020 07:22 PM                                                                                                    | 08/19/2020 07:22 PM                                                                                                    | Completed View                                                                                                    | 鲁                                          |
| Click on a job na<br>completed or car<br>If a job is runnir<br>its complexity, i<br>Completed and | Ime to view the Job Detail page, which<br>nceled job again.<br>ng or is waiting to be run, you can car<br>it may not be immediately marked as<br>i canceled jobs will automatically be d | provides additional information about the<br>ceil it by clicking the red cancel icon. You<br>canceled, but will eventually respond to th<br>eleted after days. Click on the trash can ic | : job. The Job Detail page can also be use<br>can also cancel a job on the Job Detail page<br>e cancel request.<br>con to immediately delete an individual job. | d to change the scheduled execution t<br>ge. Note: If you cancel a running job, d<br>, or you can delete all completed or ca | ime or run a<br>lepending o<br>nceled jobs |

Print letters for students whose home language is not Spanish at the start of the school year:

1. Select Stored Searches on the PowerSchool Start Page.

#### Start Page

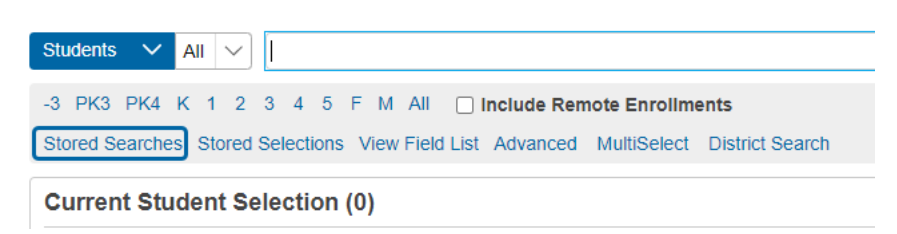

2. Click Run Search on the Primary Language is Not Spanish line.

#### **Stored Searches**

|                                 | New                |
|---------------------------------|--------------------|
| Name of Stored Search           | Perform Search Now |
| Primary Language is Not Spanish | Run Search         |
| Primary Language is Spanish     | Run Search         |

3. Select **Print a Report** from the **Group Functions** menu displayed in the lower right under the selection of students.

| DewerSch                                      | ool SIS                                    |                |               | Group Functions             |
|-----------------------------------------------|--------------------------------------------|----------------|---------------|-----------------------------|
| unctions                                      |                                            |                | _             | S Student Screens           |
|                                               |                                            |                |               |                             |
|                                               | or W FIGU 1 Providence                     |                |               |                             |
| ecial Functions<br>ctions Report              | Current Selection Clear All All web_id= () |                |               | Printing                    |
| ecial Programs<br>scher Schedules             | Current Student Selection (2)              |                |               | Mass Print a Student Screen |
| ports                                         | Student                                    | Student Number | Date of Birth |                             |
|                                               |                                            |                | 2/18/2016     | Print Reports               |
| tem Reports                                   |                                            |                |               |                             |
| tem Reports<br>cortWorks<br>28 Custom Reports | allow to find                              |                | 11/5/2015     | Reports Menu                |

4. Select **Portal Letter** from the **"Which report would you like to print"?** drop-down menu and click **Submit.** 

#### **Print Reports**

| Option                                | Value                                                                                                    |
|---------------------------------------|----------------------------------------------------------------------------------------------------|
| Which report would you like to print? | HISD P1 Progress Report                                                                                                    |
| For which students?                   | HISD P1 Progress Report<br>HISD P2 Progress Report<br>HISD P3 Progress Report<br>HISD P4 Progress Report<br>HISD P5 Progress Report<br>HISD P6 Progress Report<br> |
| In what order?                        | Parent Portal Letter<br>Parent Portal Letter Spanish<br>Ø by orade, then atbhabetical                                                                              |

5. Click the arrow to the right of the Refresh button to set the time interval for **Report Queue** Refresh rate so that the page will automatically refresh and update the status of the Report

| Report Queue                                                                                           | e (System) - My Jobs                                                                                                    |                                                                                                    |                                                                      |                                              |                            |
|----------------------------------------------------------------------------------------------------|----------------------------------------------------------------------------------------------------|----------------------------------------------------------------------------------------------------|----------------------------------------------------------------------|----------------------------------------------|----------------------------|
| System ReportWor                                                                                       | rks                                                                                                    |                                                                                                    |                                                                      |                                              |                            |
|                                                                                                    |                                                                                                    |                                                                                                    |                                                                      | <b>A</b> 30 10                               | Refresh -                  |
| Created                                                                                                | Job Name                                                                                                    | Started                                                                                                    | Ended                                                                | Star                                         | .0 1 0.00 1 10.00          |
| 08/19/2020                                                                                             | Parent Portal Letter                                                                                                    | 08/19/2020 07:22 PM                                                                                                    |                                                                      | Running                                      | 0                          |
| Click on a job name to<br>completed or canceled<br>If a job is running or is<br>its complexity, it may | view the Job Detail page, which provides<br>job again.<br>s waiting to be run, you can cancel it by cl<br>not be immediately marked as canceled, | additional information about the job. The Job Detail page<br>licking the red cancel icon. You can also cancel a job on<br>but will eventually respond to the cancel request. | e can also be used to change the the Job Detail page. Note: If you c | scheduled execution<br>cancel a running job, | time or run a depending on |
| Completed and cance                                                                                    | eled jobs will automatically be deleted after                                                                                                    | er days. Click on the trash can icon to immediately delete                                                                                                    | an individual job, or you can dele                                   | ete all completed or c                       | anceled jobs.              |

6. When the status of the report changes to **Completed**; click the **View link** to review and download the letters for printing.

#### Report Queue (System) - My Jobs

| System Repo                                                                                       | ortWorks                                                                                                    |                                                                                                    |                                                                                                    |                                                                                                    |                                                |
|---------------------------------------------------------------------------------------------------|----------------------------------------------------------------------------------------------------|----------------------------------------------------------------------------------------------------|----------------------------------------------------------------------------------------------------|----------------------------------------------------------------------------------------------------|------------------------------------------------|
|                                                                                                   |                                                                                                    |                                                                                                    |                                                                                                    |                                                                                                    | Refresh                                        |
| Created                                                                                           | Job Name                                                                                                    | Started                                                                                                    | Ended                                                                                                    | Status                                                                                                    |                                                |
| 08/19/2020                                                                                        | Parent Portal Letter                                                                                                    | 08/19/2020 07:22 PM                                                                                                    | 08/19/2020 07:22 PM                                                                                                    | Completed View                                                                                                    | 鲁                                              |
| Click on a job na<br>completed or car<br>If a job is runnir<br>its complexity, i<br>Completed and | me to view the Job Detail page, which<br>neeled job again.<br>ng or is waiting to be run, you can can<br>t may not be immediately marked as (<br>I canceled jobs will automatically be d | provides additional information about the<br>cel it by clicking the red cancel icon. You<br>canceled, but will eventually respond to th<br>eleted after days. Click on the trash can id | i job. The Job Detail page can also be used<br>can also cancel a job on the Job Detail page<br>e cancel request.<br>con to immediately delete an individual job, | d to change the scheduled execution<br>ge. Note: If you cancel a running job,<br>or you can delete all completed or c | time or run a<br>depending on<br>anceled jobs. |

Print letters for students whose home language is not Spanish <u>AFTER</u> the start of school.

1. Search StudentCoreFields.primarylanguage=01;entry\_date>*first day of school or last day letters were printed.* 

#### Start Page

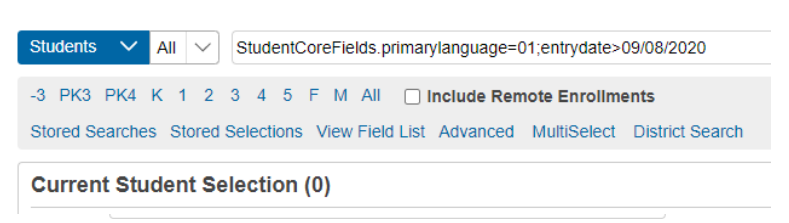

2. Select **Print a Report** from the **Group Functions** menu displayed in the lower right under the selection of students.

| PowerScho                                                                                           | ol SIS                                                                       |                |                                         | Group Functions                                                |
|----------------------------------------------------------------------------------------------------|------------------------------------------------------------------------------|----------------|-----------------------------------------|----------------------------------------------------------------|
| Functions                                                                                           |                                                                              |                |                                         | S Student Screens                                              |
| Sourch Attachments<br>Special Functions<br>Sections Report<br>Special Programs<br>Teacher Schedules | Current Selection Circuit A& All Wob_dt: ()<br>Current Student Selection (2) |                |                                         | Printing<br>Mass Print a Student Screen<br>Print Maring Labets |
| Reports<br>System Reports<br>ReportWorks<br>PSCB Custom Reports<br>solReports                       | Student                                                                      | Student Number | Date of Birth<br>2/18/2016<br>11/6/2015 | Print Reports Reports Monu                                     |
| District Reports                                                                                    |                                                                              |                |                                         | Select By Hand Print Reports *                                 |

3. Select **Portal Letter Spanish** from the **"Which report would you like to print"?** drop-down menu and click **Submit**.

| rint Reports                          |                                                                                                    |
|---------------------------------------|----------------------------------------------------------------------------------------------------|
| Option                                | Value                                                                                                    |
| Which report would you like to print? | HISD P1 Progress Report                                                                                                    |
| For which students?                   | HISD P1 Progress Report<br>HISD P2 Progress Report<br>HISD P3 Progress Report<br>HISD P4 Progress Report<br>HISD P5 Progress Report<br>HISD P6 Progress Report<br>urrecords. |
| In what order?                        | Parent Portal Letter<br>Parent Portal Letter Spanish<br>D By grade, then alphabetical<br>O By period HR V class, as of this<br>date: 08/28/2020 III (takes extra time)       |

4. Click the arrow to the right of the **Refresh** button to set the time interval for **Report Queue Refresh** rate so that the page will automatically refresh and update the status of the Report

| Report Que                                                                                              | eue (System) - My Jobs                                                                                                    |                                                                                                    |                                                                                                    |                                                                              |                                           |
|----------------------------------------------------------------------------------------------------|----------------------------------------------------------------------------------------------------|----------------------------------------------------------------------------------------------------|----------------------------------------------------------------------------------------------------|------------------------------------------------------------------------------|-------------------------------------------|
| System Repor                                                                                            | tWorks                                                                                                    |                                                                                                    |                                                                                                    |                                                                              |                                           |
|                                                                                                    |                                                                                                    |                                                                                                    |                                                                                                    | 0 :30 1:0                                                                    | Refresh +                                 |
| Created                                                                                                 | Job Name                                                                                                    | Started                                                                                                    | Ended                                                                                                    | St                                                                           |                                           |
| 08/19/2020                                                                                              | Parent Portal Letter                                                                                                    | 08/19/2020 07:22 PM                                                                                                    |                                                                                                    | Running                                                                      | 0                                         |
| Click on a job nam<br>completed or cano<br>If a job is running<br>its complexity, it<br>Completed and o | he to view the Job Detail page, which provides<br>veled job again.<br>g or is waiting to be run, you can cancel il by or<br>may not be immediately marked as canceled,<br>canceled jobs will automatically be deleted aff | additional information about the job. The Job Detail page<br>licking the red cancel icon. You can also cancel a job on<br>but will eventually respond to the cancel request.<br>er days. Click on the trash can icon to immediately delete | e can also be used to change th<br>the Job Detail page. Note: If you<br>an individual job, or you can de | e scheduled execution<br>J cancel a running job,<br>elete all completed or c | time or run a depending on canceled jobs. |

5. When the status of the report changes to **Completed**, click the **View link** to review and download the letters for printing.

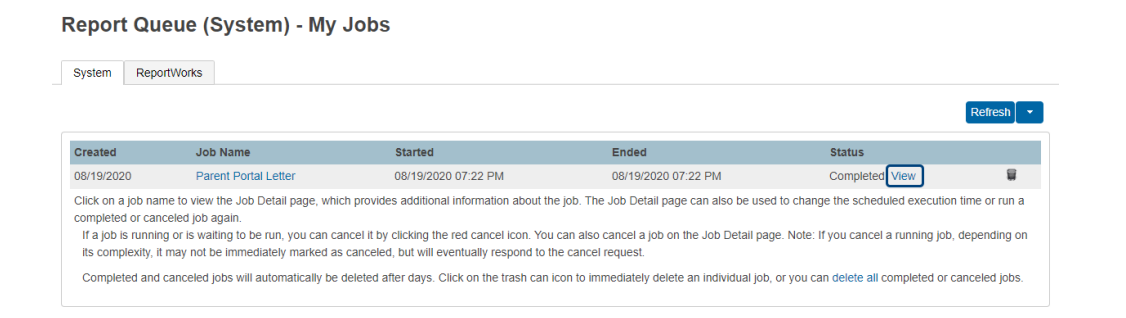

**IMPORTANT:** Note the date the letters were created; you will use this date for searching the next time Parent Portal Letters are printed.

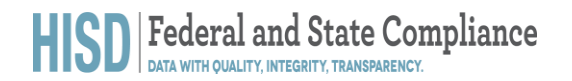

Print letters for students whose home language is not Spanish <u>AFTER</u> the start of the school year:

1. Search StudentCoreFields.primarylanguage#01;entry\_date>*first day of school or last day letters were printed.* 

### Start Page

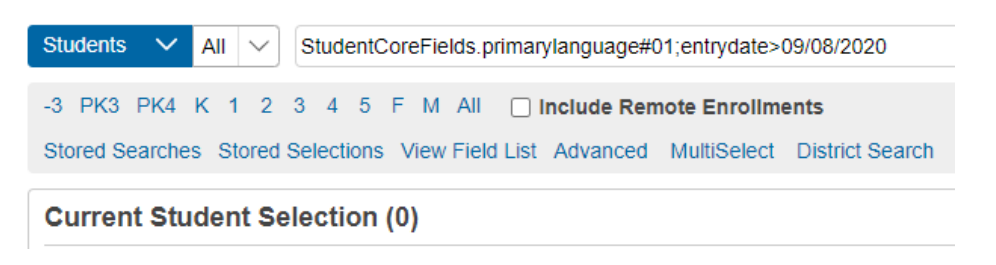

2. Select **Print a Report** from the **Group Functions** menu displayed in the lower right under the selection of students.

| PowerScho                                                                                          | ol SIS                                    |                |                                         | Group Functions                                               |
|----------------------------------------------------------------------------------------------------|-------------------------------------------|----------------|-----------------------------------------|---------------------------------------------------------------|
| Functions                                                                                          |                                           |                |                                         | S Student Sciences                                            |
| Special Functions<br>Special Functions<br>Sections Report<br>Special Programs<br>Teacher Schedules | Current Selection Clion Al Mi web_yth (x) |                |                                         | Printing<br>Mass Print a Student Screen<br>Print Maing Labels |
| Reports<br>System Reports<br>ReportWorks<br>PSCB Custom Reports<br>sqReports                       | Student                                   | Student Number | Date of Birth<br>2/18/2016<br>11/5/2015 | Print Reports Reports Menu Select Hy Hand Print Reports       |

3. .Select **Portal Letter** from the **"Which report would you like to print"?** drop-down menu and click **Submit.** 

#### **Print Reports**

| Ontion                                | Value                                                                                                    |
|---------------------------------------|----------------------------------------------------------------------------------------------------|
| option                                | value                                                                                                    |
| Which report would you like to print? | HISD P1 Progress Report                                                                                                    |
| For which students?                   | HISD P1 Progress Report<br>HISD P2 Progress Report<br>HISD P3 Progress Report<br>HISD P5 Progress Report<br>HISD P6 Progress Report<br> |
| In what order?                        | Parent Portal Letter<br>Parent Portal Letter Spanish<br>By orade: then albhabetical                                                     |

4. Click the arrow to the right of the **Refresh** button to set the time interval for **Report Queue Refresh** rate so that the page will automatically refresh and update the status of the Report.

| Report Q                                                                                 | ueue (System) - My Jobs                                                                                                    |                                                                                                    |                                                                                                    |                                                                   |                                          |
|------------------------------------------------------------------------------------------|----------------------------------------------------------------------------------------------------|----------------------------------------------------------------------------------------------------|----------------------------------------------------------------------------------------------------|-------------------------------------------------------------------|------------------------------------------|
| System Re                                                                                | portWorks                                                                                                    |                                                                                                    |                                                                                                    |                                                                   |                                          |
|                                                                                          |                                                                                                    |                                                                                                    |                                                                                                    |                                                                   | Refresh -                                |
| Created                                                                                  | Job Name                                                                                                    | Started                                                                                                    | Ended                                                                                                    | St                                                                | 0_5.00_10.00                             |
| 08/19/2020                                                                               | Parent Portal Letter                                                                                                    | 08/19/2020 07:22 PM                                                                                                    |                                                                                                    | Running                                                           | 0                                        |
| Click on a job r<br>completed or c<br>If a job is runi<br>its complexity<br>Completed an | ame to view the Job Detail page, which provides<br>anceled job again.<br>ing or is waiting to be run, you can cancel it by c<br>it may not be immediately marked as canceled,<br>d canceled jobs will automatically be deleted aft | additional information about the job. The Job Detail pag<br>licking the red cancel icon. You can also cancel a job on<br>but will eventually respond to the cancel request.<br>er days. Click on the trash can icon to immediately delete | e can also be used to change the scl<br>the Job Detail page. Note: If you can<br>e an individual job, or you can delete | heduled execution<br>icel a running job, o<br>all completed or ca | time or run a depending on anceled jobs. |

5. When the status of the report changes to **Completed**, click the **View link** to review and download the letters for printing.

Report Queue (System) - My Jobs

| System Repo                                                                                       | ortWorks                                                                                                    |                                                                                                    |                                                                                                    |                                                                                                    |                                              |
|---------------------------------------------------------------------------------------------------|----------------------------------------------------------------------------------------------------|----------------------------------------------------------------------------------------------------|----------------------------------------------------------------------------------------------------|----------------------------------------------------------------------------------------------------|----------------------------------------------|
|                                                                                                   |                                                                                                    |                                                                                                    |                                                                                                    |                                                                                                    | Refresh                                      |
| Created                                                                                           | Job Name                                                                                                    | Started                                                                                                    | Ended                                                                                                    | Status                                                                                                    |                                              |
| 08/19/2020                                                                                        | Parent Portal Letter                                                                                                    | 08/19/2020 07:22 PM                                                                                                    | 08/19/2020 07:22 PM                                                                                                    | Completed View                                                                                                    |                                              |
| Click on a job na<br>completed or car<br>If a job is runnir<br>its complexity, i<br>Completed and | ime to view the Job Detail page, wh<br>nceled job again.<br>ng or is walting to be run, you can c<br>it may not be immediately marked a<br>d canceled jobs will automatically be | ich provides additional information about the<br>ancei it by clicking the red cancel icon. You<br>is canceled, but will eventually respond to th<br>e deleted after days. Click on the trash can ik | ; job. The Job Detail page can also be use<br>can also cancel a job on the Job Detail pa<br>e cancel request.<br>con to immediately delete an individual inb | d to change the scheduled execution<br>ge. Note: If you cancel a running job,<br>or you can delete all completed or co | time or run a<br>depending o<br>anceled iobs |

**IMPORTANT:** Note the date the letters were created; you will use this date for searching the next time Parent Portal Letters are printed.

### Print Parent Portal Letters at time of Enrollment

1. After completing enrollment screens, select **Access Accounts** from the **Information** section of the left navigation menu.

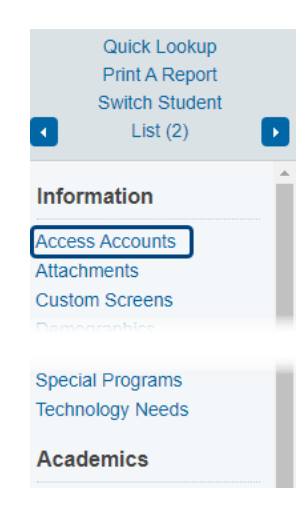

2. On the Access Accounts page, select Auto-assign IDs and Passwords for this student. Do not manually enter any information on this page.

| Access Accounts                                      |                                                |
|------------------------------------------------------|------------------------------------------------|
| Aguilar, Alexia Julietle 👱 -1 2113800 Shadowbriar ES |                                                |
| ✓ Changes Saved                                      |                                                |
| Student Access Account                               |                                                |
| Enable Student Access                                |                                                |
| Student Username                                     |                                                |
| Student Password                                     |                                                |
|                                                      | Auto-assign IDs and Passwords for this student |
| Access Keys                                          |                                                |
| Enable Parent Access                                 |                                                |
| Access ID                                            | DTTBXB                                         |
| Access Password                                      | 436004                                         |
|                                                      | Add New Contact                                |
| Parent Access Accounts                               |                                                |
|                                                      | Submit                                         |

NOTE: A green success message will display indicating the Access Keys have been created.

3. Select **Print a Report** from the top left menu.

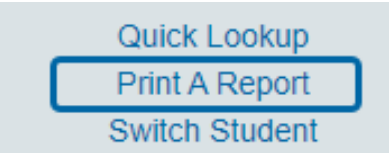

4. Select **Parent Portal Letter** or **Parent Portal Letter Spanish** from which report would you like to print? Click the Drop-down menu and click **Submit**.

#### **Print Reports**

| Option                                | Value                                                                                                    |
|---------------------------------------|----------------------------------------------------------------------------------------------------|
| Which report would you like to print? | HISD P1 Progress Report 🗸                                                                                                    |
| For which students?                   | HISD P1 Progress Report<br>HISD P2 Progress Report<br>HISD P3 Progress Report<br>HISD P4 Progress Report<br>HISD P5 Progress Report<br>HISD P6 Progress Report<br> |
| In what order?                        | Parent Portal Letter<br>Parent Portal Letter Spanish<br>By grade, then alphabetical                                                                                |

5. Click the arrow to the right of the **Refresh** button to set the time interval for **Report Queue** Refresh rate so that the page will automatically refresh and update the status of the Report.

#### Report Queue (System) - My Jobs

| System                                                                                                    | ReportWorks       |                                   |                                                                    |                                 |                     |                |
|----------------------------------------------------------------------------------------------------|-------------------|-----------------------------------|--------------------------------------------------------------------|---------------------------------|---------------------|----------------|
|                                                                                                    |                   |                                   |                                                                    |                                 | <b>0</b> :30 1:     | Refresh ] ▼    |
| Created                                                                                                    |                   | Job Name                          | Started                                                            | Ended                           | St                  |                |
| 08/19/202                                                                                                    | 0                 | Parent Portal Letter              | 08/19/2020 07:22 PM                                                |                                 | Running             | 0              |
| Click on a job name to view the Job Detail page, which provides additional information about the job. The Job Detail page can also be used to change the scheduled execution time or run a completed or canceled job again.<br>If a job is running or is waiting to be run, you can cancel it by clicking the red cancel icon. You can also cancel a job on the Job Detail page. Note: If you cancel a running job, depending on its complexity, it may not be immediately marked as canceled, but will eventually respond to the cancel request. |                   |                                   |                                                                    |                                 |                     |                |
| Complet                                                                                                    | ed and canceled j | obs will automatically be deleted | d after days. Click on the trash can icon to immediately delete an | individual job, or you can dele | te all completed or | canceled jobs. |

6. When the status of the report changes to **Completed**, click the **View link** to review and download the letters for printing.

#### Report Queue (System) - My Jobs

| System Re                                                            | eportWorks                                                                                                    |                                                                                                    |                                                                                                    |                                                                                 |                            |
|----------------------------------------------------------------------|----------------------------------------------------------------------------------------------------|----------------------------------------------------------------------------------------------------|----------------------------------------------------------------------------------------------------|---------------------------------------------------------------------------------|----------------------------|
|                                                                      |                                                                                                    |                                                                                                    |                                                                                                    |                                                                                 | Refresh                    |
| Created                                                              | Job Name                                                                                                    | Started                                                                                                    | Ended                                                                                                    | Status                                                                          |                            |
| 08/19/2020                                                           | Parent Portal Letter                                                                                                    | 08/19/2020 07:22 PM                                                                                                    | 08/19/2020 07:22 PM                                                                                         | Completed View                                                                  | )                          |
| Click on a job<br>completed or o<br>If a job is run<br>its complexit | name to view the Job Detail page, w<br>anceled job again.<br>ning or is waiting to be run, you can<br>r, it may not be immediately marked | hich provides additional information about the<br>cancel it by clicking the red cancel icon. You<br>as canceled, but will eventually respond to th | yob. The Job Detail page can also be use<br>can also cancel a job on the Job Detail pa<br>e cancel request. | d to change the scheduled execution<br>ge. Note: If you cancel a running job, d | time or run a depending on |
| Completed a                                                          | nd canceled jobs will automatically b                                                                                                    | be deleted after days. Click on the trash can id                                                                                                   | con to immediately delete an individual job                                                                 | , or you can delete all completed or ca                                         | inceled jobs.              |

When the approved status is complete run the Entry/Exit report to confirm the student has completed the enrollment process on your campus.

# Search-Student Entry/Exit Summary Report

#### Search-Student Entry/Exit Summary Report

#### Search student enrollments for entries and exits within a selected date range.

- On left side of the Start Page under Reports heading, select District Reports.
   Under Registration and Enrollment section, select Search-Student Entry/Exit Summary.
- 3. Click Submit
- 4. Click on the up and down arrows on right side of the Grade Level heading to sort by grade levels.
- 5. Choose one of the output options to print report.

| -                                              |                          |                     |                                |                    |                     |
|------------------------------------------------|--------------------------|---------------------|--------------------------------|--------------------|---------------------|
| - Enrollment Details                           |                          |                     |                                |                    |                     |
| Students Enrolled / Exited Date Range: 09/     | 08/2020 - 01/31/2021     |                     |                                |                    | Total Records: 2834 |
| Copy Data Export CSV File Export PDF File Make | urrent Student Selection |                     |                                |                    |                     |
| School 8 Student Number 8 Student              | # Grade Level - Gende    | r # Ethnicity # Bir | thdate # Entry Date # Entry Co | de 8 Exit Date 8 E | ait Code # Status # |
|                                                |                          |                     |                                |                    |                     |